# **ACD Agent Home - Call Transfer**

# Introduction

A call transfer can be done during any call, whether it is an inbound or outbound call. There are two different ways of transferring a call in the jtel system. One form is the blind transfer, and the other is with query options. The configuration can be found in the settings of each ACD-Group. For further explanation, see Editing groups and creating rules

## **Blind Transfer**

As soon as a blind transfer is started, the transferring participants active call is disconnected and a call is initiated to the selected agent, group or phone number which the call is being transferred to.

### Transfer with query options

During a transfer with query options, a connection will be made between the transferring participant, and the participant which the call is being transferred to. It is possible to transfer the call or to stop the call-transfer and be reconnected with the participant that being transferred.

# Examples

### **Execution - Blind Transfer using Tab 'Agent'**

- The only prerequisites here are that a call is active and that blind transfer is configured in the ACD-Group in which the call is being made
- Navigate to 'Agent Home' and press on the the Tab 'Call Handling', then on the Tab 'Agent'
- Use the button 'Transfer' to transfer the current call to the desired agent

| 📃 jtel PC                                                                                                    | ORTAL TEST11               |           |                         |                |                                    |                           |                    |                | jtel - RG1 Logout sysad | nin Change Logol | e) 🛛 🗹 🏫 |            |
|----------------------------------------------------------------------------------------------------|----------------------------|-----------|-------------------------|----------------|------------------------------------|---------------------------|--------------------|----------------|-------------------------|------------------|----------|------------|
| 6 🏟 📢                                                                                                    | 0                          |           | T Availability: Availab | able Post Call | (n)                                | o user profile) Calls and | I Media 0:19:01 BO |                |                         | 🔊 NB 🦰           |          |            |
|                                                                                                    |                            |           |                         |                | Activity: Availab                  | (not in post o            | all) <b>n 2</b>    | 4917098        | 18600 - BUSY 2          |                  |          | 1.0        |
| Agent Home ACD-Group: Demo Group 1                                                                                              |                            |           |                         |                |                                    |                           |                    | 00:00:00       | 0.00 % 0.0              |                  | :00:00   | 0          |
| Current Call                                                                                                    |                            |           |                         |                |                                    |                           |                    |                |                         |                  |          |            |
| D                                                                                                    | Start                      | Duration  | Configuration Group     | Last Agent     | Dialler Campaign                   | Contact Name              | Contact Class      | Contact Phones | Client - Service        | Extra Info       | CRM Link | URL 1      |
| C+                                                                                                    | 2022-01-21 16:20:28        | 00:00:02  | Demo Group 1            | Course Murrie  |                                    | 4989461495018             | Ourterent Number   | 4989461495018  | -                       | Harr Date        |          | 1101.0     |
| 4989461495018                                                                                                    | 49199504 (49199504)        | -00:00:20 | Demo Group 1            | Group Numbe    | 2                                  | Contact Number            | Customer Number    | r Email        | Amount                  | - User Data      | Action   | UNL 2      |
|                                                                                                    |                            | Call - I  | Busy                    |                |                                    |                           |                    | Call Notes     |                         |                  |          |            |
| Hald Refer Request Supervisor Send SMS_Hange Callasia. (SI)                                                                     |                            |           |                         |                |                                    |                           |                    |                |                         |                  |          |            |
| Recording - Deactivated                                                                                                    |                            |           |                         |                |                                    |                           |                    |                |                         |                  |          |            |
| Comments : Manual recording                                                                                                    |                            |           |                         |                | Recording On                       |                           |                    |                |                         |                  |          |            |
| Call Hending Media Events Inbound Status Calls Media History Dialter Dossier                                                    |                            |           |                         |                |                                    |                           |                    |                |                         |                  |          |            |
| Transaction Codes Team Agent Buchhaltung Projektleitung Technik Vertrieb Verwaltung Group PBX Users Number Synonym Announcement |                            |           |                         |                |                                    |                           |                    |                |                         |                  |          |            |
| Filter: X 33 rec                                                                                                    |                            |           |                         |                | records (1 to 33 out of 120) 🛛 🕹 🎝 | t-                        |                    |                |                         | H (              | 2 3 4    | <b>B H</b> |
|                                                                                                    | Agents Availability        |           |                         | Teams Activity | :                                  | Status                    | Phone              | Phone Availab  |                         | y Action         |          |            |
| Admin, Skill 10                                                                                                    | in, Skill 10 🔮 Available 🥥 |           |                         | 📀 Available    | Calls                              | and Media                 | 491751509915       |                | Transfer   Call         |                  |          |            |

#### Execution - Transfer with query options using Tab "Number"

- The only prerequisites here are that a call is active and that transfer with query options is configured in the ACD-Group in which the call is being made
- Hold the call by pressing 'Hold'
- Navigate to 'Agent Home' and press on the the Tab 'Call Handling', then on the Tab 'Number'

Input the desired number into the field and press 'Transfer'
After the call is connected, the call can either be handed over to the participant of the inquiry by pressing 'Transfer', or taken back by pressing 'Retrieve'

## Hold and Transfer

| 📃 jtel PC                                                                                                    | ORTAL TEST11                          |                   |                            |               |                         |                   |                 | (i                         | el - RG1 Logout sysadmin             | Change Logout             | 0 🖪 🏠 🛙            | EN 🗸  |
|----------------------------------------------------------------------------------------------------|---------------------------------------|-------------------|----------------------------|---------------|-------------------------|-------------------|-----------------|----------------------------|--------------------------------------|---------------------------|--------------------|-------|
|                                                                                                    |                                       |                   |                            |               | T Availability: Availab | Post Call         | (no user pr     | ofile) Calls and           | Media 0:34:57 B0                     |                           |                    | NB    |
| Agent H                                                                                                    | Ome ACD-Group : Demo Gro              | oup 1             | <b>v</b>                   |               | Activity, Available     | (not in post can) |                 | Pause Duration<br>00:00:00 | Availability In Servi<br>0.00 % 0.00 | ce Max. Waiti<br>% -00:01 | ng Time In<br>):32 | Queue |
|                                                                                                    |                                       |                   |                            |               | Current Call            |                   |                 |                            |                                      |                           |                    |       |
| D                                                                                                    | Start                                 | Duration          | Configuration Group        | Last Agent    | Dialler Campaign        | Contact Name      | Contact Class   | Contact Phones             | Client - Service                     | Extra Info                | CRM Link           | URL 1 |
| (+                                                                                                    | 2022-01-21 16:35:13                   | 00:01:13          | Demo Group 1               |               |                         | 4989461495018     |                 | 4989461495018              |                                      |                           |                    |       |
| Remote<br>4989461495018                                                                                                    | Service Number<br>49199504 (49199504) | -00:00:32         | Group Name<br>Demo Group 1 | Group Number  | Skills<br>2             | Contact Number    | Customer Number | Email                      | Amount                               | User Data                 | Action             | URL 2 |
|                                                                                                    |                                       | usy               |                            |               |                         | Call Notes        |                 |                            |                                      |                           |                    |       |
| Hold Refer                                                                                                    | Request Supervisor                    |                   |                            | Send SMS Hang | up Callback Call        |                   |                 |                            |                                      |                           |                    |       |
|                                                                                                    |                                       | eactivated        |                            |               |                         |                   |                 |                            |                                      |                           |                    |       |
| Comments : Manual recording                                                                                                    |                                       |                   |                            |               | Recording On            |                   |                 |                            |                                      |                           |                    |       |
| Call Handling Media                                                                                                    | Events Inbound Status Call            | s Media History C | Dialler Dossier            |               |                         |                   |                 |                            |                                      |                           |                    |       |
| Transaction Codes Team Agent Buchhaltung Projektleitung Technik Vertrieb Verwaltung Group PBX Users Number Synonym Announcement |                                       |                   |                            |               |                         |                   |                 |                            |                                      |                           |                    |       |
| Telephone number : 498946                                                                                                    | 14950703 Transfer                     |                   |                            |               |                         |                   |                 |                            |                                      |                           |                    |       |

### **Retrieve or Transfer**

| 📃 jtel PC                  | RTAL TEST11                |                    |                       |                 |                                              |                                 |                 | jte                               | (-RG1 Logout sysadmin                    | Change Logout                     | 0 🗷 🍙 🛛            | EN 🗸    |
|----------------------------|----------------------------|--------------------|-----------------------|-----------------|----------------------------------------------|---------------------------------|-----------------|-----------------------------------|------------------------------------------|-----------------------------------|--------------------|---------|
| 💧 🖄 📢                      | Q                          |                    |                       |                 | T Availability: Availab<br>Activity: Availab | Post Call<br>(not in post call) | (no user pro    | ofile) Appels et m<br>49170981860 | edia 0:39:55 BO C<br>D0 - Occupé 😒 1 2 4 | <mark>8 CO D DN</mark> M<br>4 5 6 |                    | NB      |
| 🙎 Agent H                  | OME ACD-Group : Demo Gro   | oup 1              | ~                     |                 |                                              |                                 |                 | Pause Duration<br>00:00:00        | Availability In Servi<br>0.00 % 0.00     | ce Max. Waiti<br>% -00:0          | ng Time In<br>D:32 | O Queue |
|                            |                            |                    |                       |                 |                                              |                                 |                 |                                   |                                          |                                   |                    |         |
| D                          | Start                      | Duration           | Configuration Group   | Last Agent      | Dialler Campaign                             | Contact Name                    | Contact Class   | Contact Phones                    | Client - Service                         | Extra Info                        | CRM Link           | URL 1   |
| (>                         | 2022-01-21 16:35:13        | 00:06:11           | Demo Group 1          |                 |                                              | 4989461495018                   |                 | 4989461495018                     |                                          |                                   |                    |         |
| Remote                     | Service Number             | Waiting Time       | Group Name            | Group Number    | Skills                                       | Contact Number                  | Customer Number | Email                             | Amount                                   | User Data                         | Action             | URL 2   |
| 4989461495018              | 49199504 (49199504)        | -00:00:32          | Demo Group 1          |                 | . U                                          |                                 |                 |                                   |                                          |                                   |                    |         |
|                            |                            |                    | (connected)           |                 |                                              |                                 |                 |                                   |                                          |                                   |                    |         |
| Retrieve                   |                            |                    |                       |                 | Transfer                                     |                                 |                 |                                   |                                          |                                   |                    |         |
|                            |                            | Recording - D      | eactivated            |                 |                                              |                                 |                 |                                   |                                          |                                   |                    |         |
| Comments : Manual recordin | Ig                         |                    |                       |                 | Recording On                                 |                                 |                 |                                   |                                          |                                   |                    |         |
| Call Handling Media E      | events Inbound Status Call | ls Media History C | Dialler Dossier       |                 |                                              |                                 |                 |                                   |                                          |                                   |                    |         |
| Transaction Codes          | Team Agent Buchhaltun      | ng Projektleitung  | Technik Vertrieb Verv | valtung Group F | BX Users Number S                            | Synonym 🗋 Announcemen           | t               |                                   |                                          |                                   |                    |         |
| Telephone number :         | Transfer                   |                    |                       |                 |                                              |                                 |                 |                                   |                                          |                                   |                    |         |